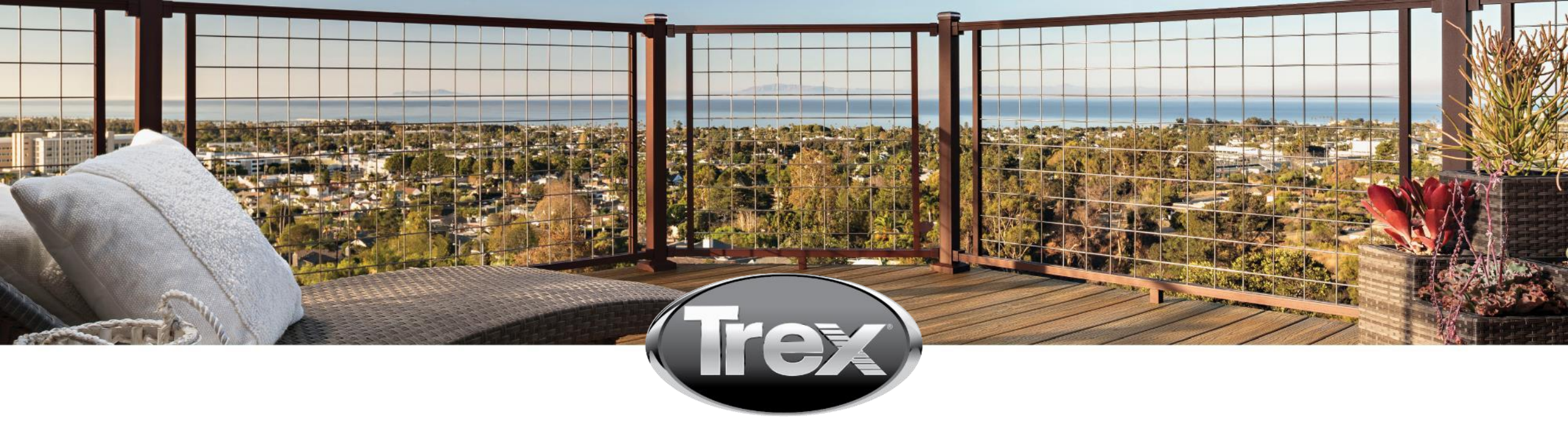

## SUPPLIER SELF-REGISTRATION

## Supplier User Guide

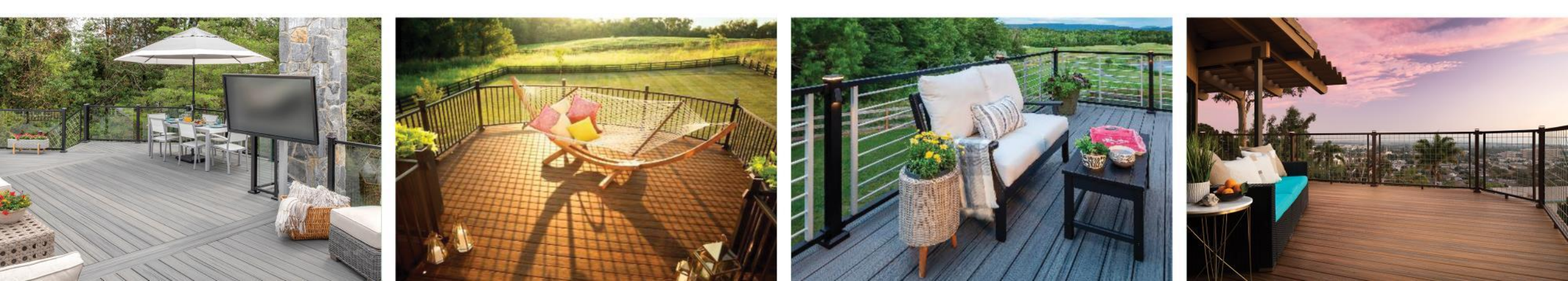

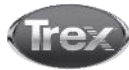

## Vendor portal logon

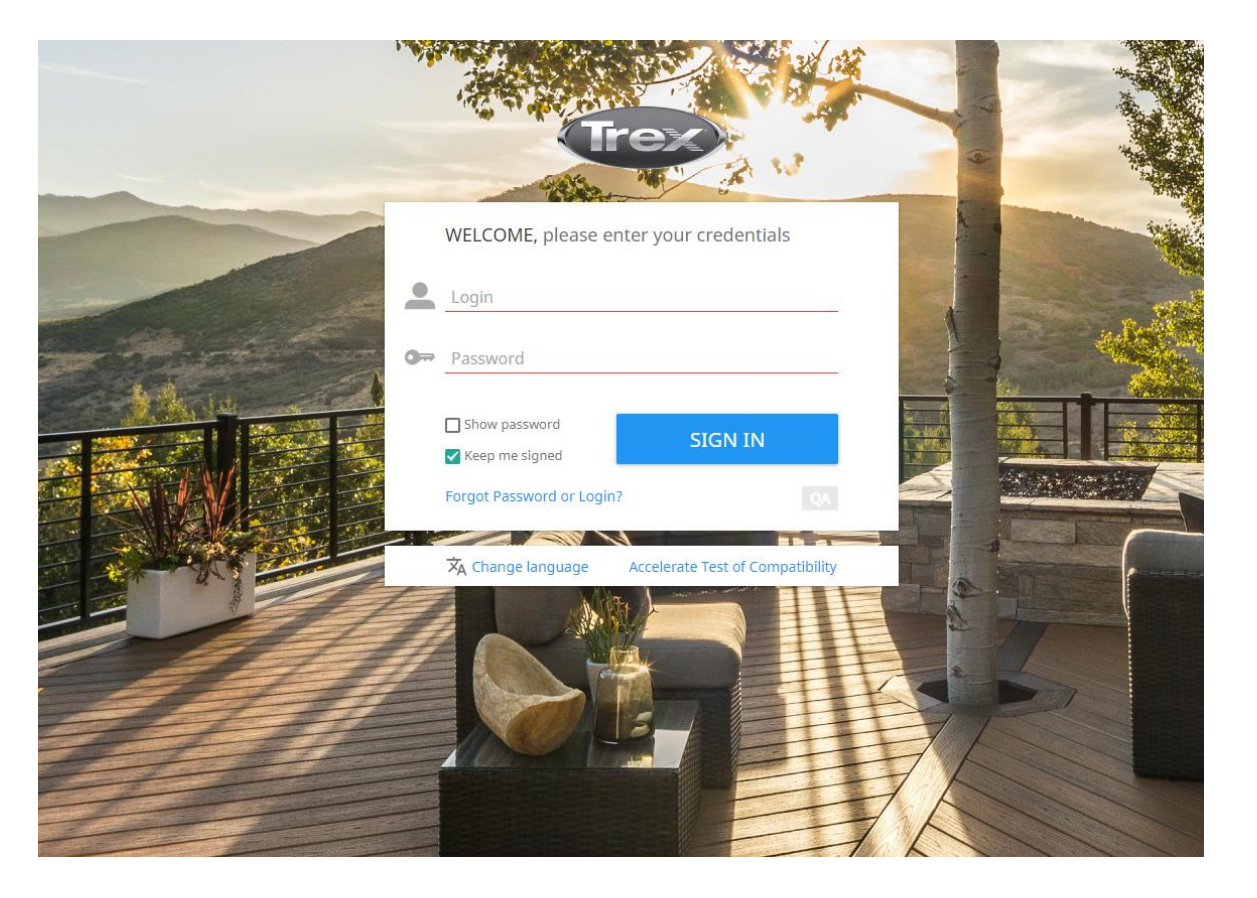

## New Vendors

- Use username and password issued to your email.
- Once information is entered, click SIGN IN

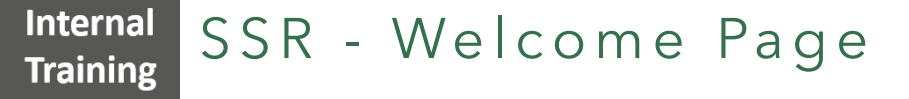

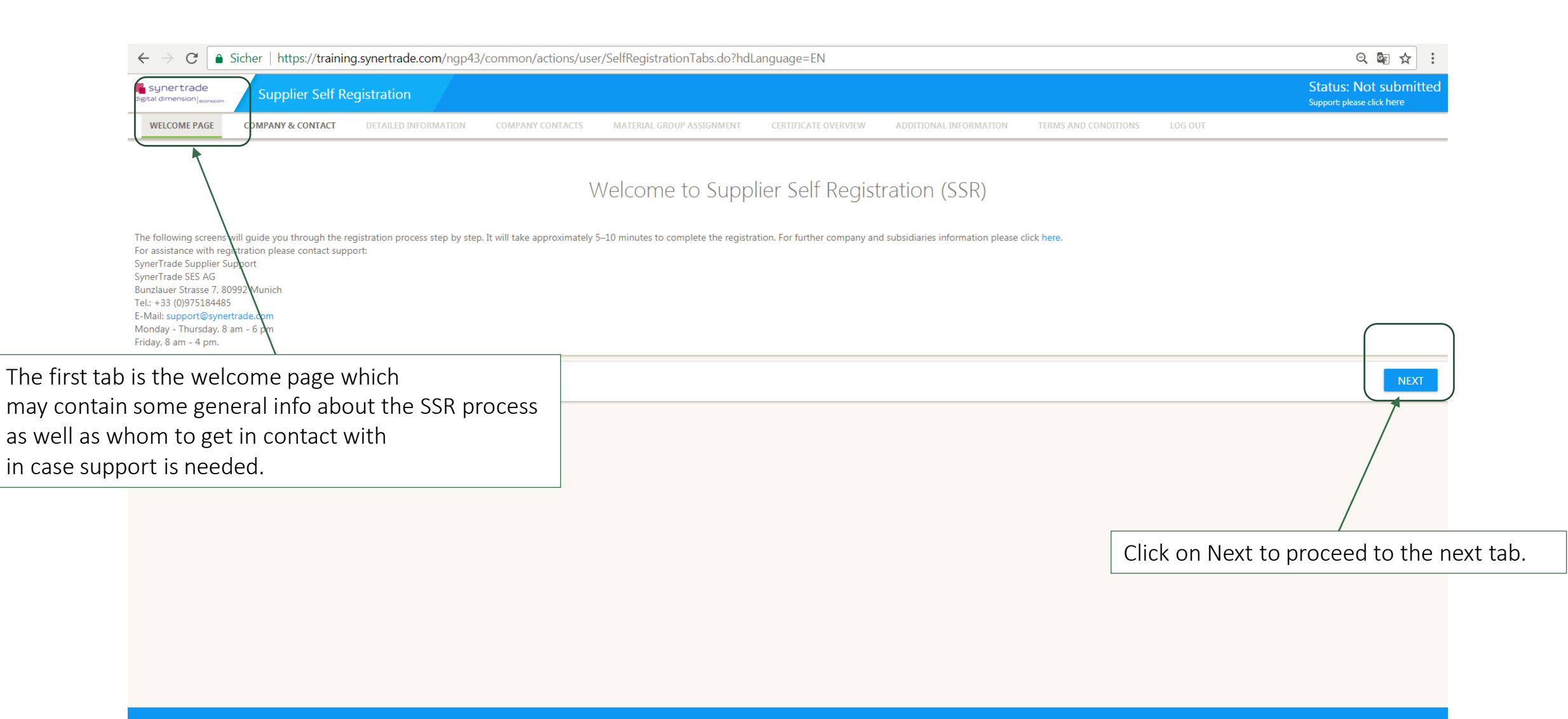

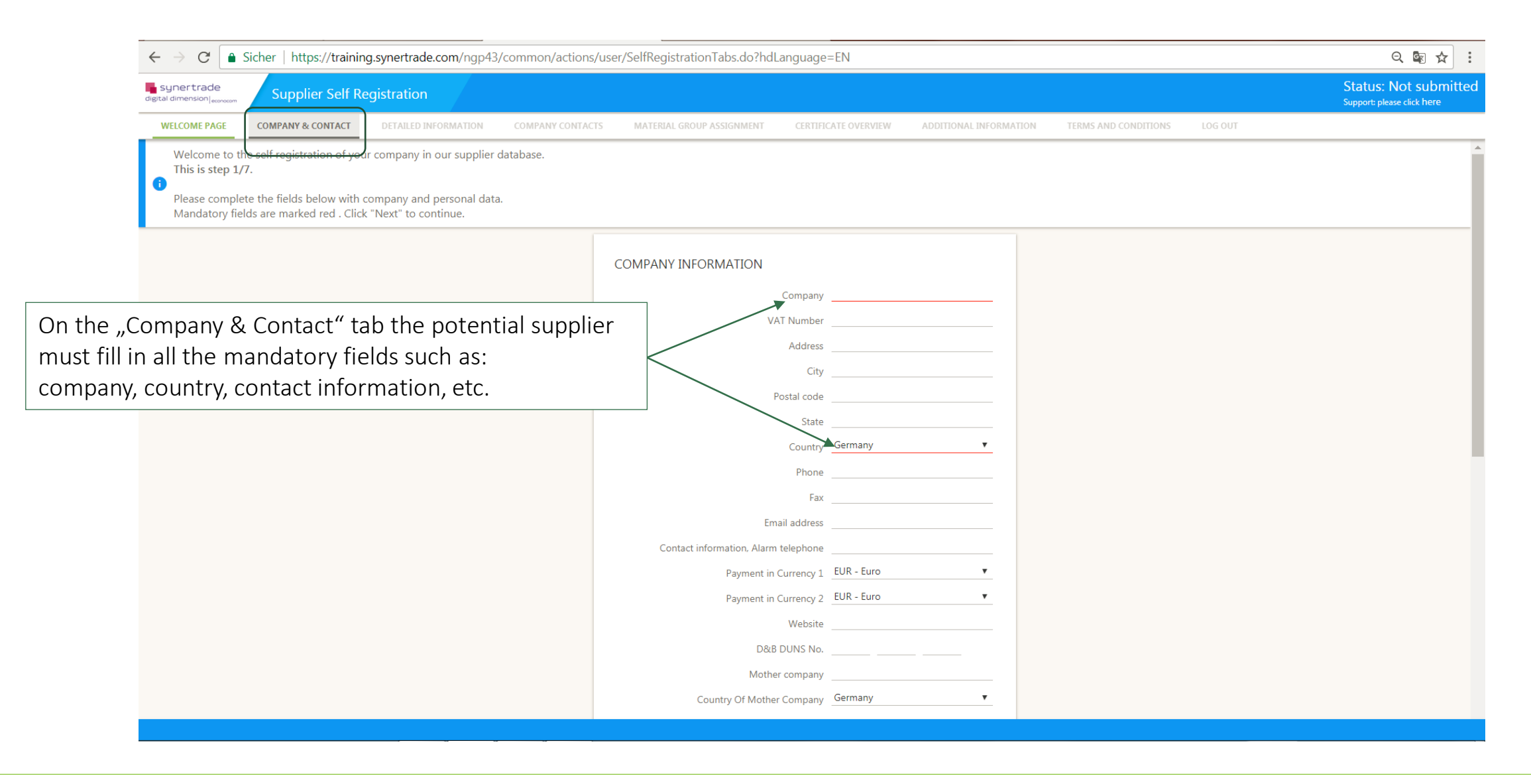

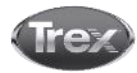

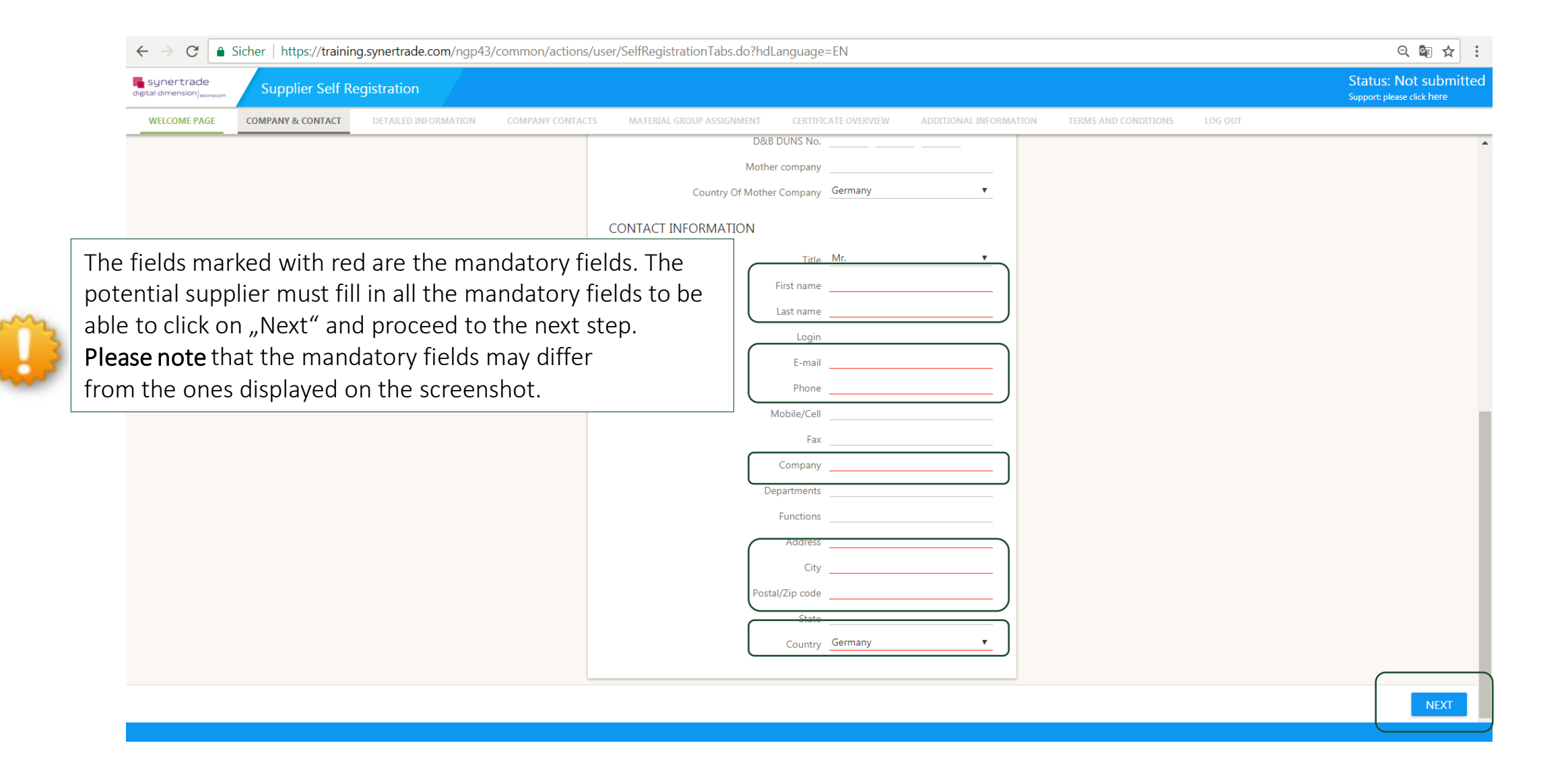

Antworten RAllen antworten Weiterleiten Chat

| r  |   |   |
|----|---|---|
| K, | ړ |   |
|    |   | 1 |
|    |   |   |

user system <system-clientname@synertrade.com> 🗆 Sara Lozi 11:42
Your registration on https://training.synertrade.com by Synertrade: Registration

Dear Mr. Sara Test,

You have been registered by company Synertrade on the procurement platform **https://training.synertrade.com**. To access the internet platform you can login with your personal access data after clicking on the following URL:

Platform: https://training.synertrade.com User name: Mr. Sara Test Login: sara.test01

The password will be sent to you in a separate email.

In case of questions regarding the platform usage please contact the support hotline via +3: Antworten Allen antworten Weiterleiten Chat support@synertrade.com.

This is an automated generated message; please do not reply to this email.

Once the information on the "Company and contact" has been completed, the potential supplier will recieve two emails with the credentials for the platform of the client.

Dear Mr. Sara Test,

A new password has been generated. Please enter this new temporary password together with your login: URL: https://training.synertrade.com Password: 3vlWWzN&j

After first log-in, please follow the 2 steps:

1. You will be required to enter a new personal password (please ensure you follow the password rules set).

2. Once logged in, click the link in the left menu or on your user name in top left corner; check and save your personal settings for your profile (language, time zone etc.).

In case of questions regarding the platform usage please contact support +33 (0)975184485 or email support@synertrade.com.

This is an automated generated message; please do not reply to this email.

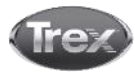

| $\leftarrow$                                                              | $\rightarrow$           | C                               | 🔒 Sic                        | her   https://tr                     | aining.sy  | /nertrade.com/n    | gp43/comm      | non/actions/user/S | elfRegistrationTabs.d   | o?hdLanguage                            | =EN                                          |                                |                                           |                                           |               |         |           |                    | ର୍ ଜ             | 3 ☆ :     |
|---------------------------------------------------------------------------|-------------------------|---------------------------------|------------------------------|--------------------------------------|------------|--------------------|----------------|--------------------|-------------------------|-----------------------------------------|----------------------------------------------|--------------------------------|-------------------------------------------|-------------------------------------------|---------------|---------|-----------|--------------------|------------------|-----------|
| digital d                                                                 | ynert<br>I dimens       | trade<br>sion <sub> econc</sub> | ocom                         | Supplier Se                          | elf Regis  | stration           |                |                    |                         |                                         |                                              |                                |                                           |                                           |               |         |           | Statu:<br>Support: | s: Not submitted | Đ         |
| WE                                                                        | /ELCOM                  | ME PAGE                         | E (                          | COMPANY & CONTA                      | ICT E      | DETAILED INFORMATI | он сом         | PANY CONTACTS      | MATERIAL GROUP ASSIGNM  | IENT CERTIFI                            | CATE OVERVIEW                                | ADDI                           | TIONAL INFORM                             | ATION TERM                                | S AND CONDITI | ONS LO  | )G OUT    |                    |                  |           |
| 0                                                                         | This<br>. Plea<br>After | is step<br>ase ind<br>r you h   | p 3/7<br>dicate y<br>have sa | vour colleague.<br>ved your data, cl | lick "Next | " to continue you  | r registration | Synertrade.        |                         | On eac<br>progree<br>of 7) w<br>as to w | ch SSR  <br>ess indic<br>vith adc<br>vhat ne | page<br>catio<br>dition<br>eds | e there<br>on (e.g<br>nal inst<br>to be f | is a<br>step 3 c<br>truction<br>illed in. | out<br>s      |         |           |                    |                  |           |
| Net                                                                       | ew cor                  | ntact                           |                              |                                      |            |                    |                |                    |                         |                                         |                                              |                                |                                           |                                           |               |         |           |                    |                  |           |
| NO.                                                                       | •                       |                                 | ++                           | ACADEMIC TITL                        | e title    | FIRST NAME 🕈       | LAST NAME      | DEFAULT CONTACT    | EMAIL ADDRESS           | TELEPHONE                               | MOBILE/CELL                                  | FAX                            | LANGUAGE                                  | DEPARTMENTS                               | COMMENT       | ADDRESS | FUNCTIONS | CITY               | POSTAL CODE ST/  | AT COUNTR |
| 1                                                                         |                         |                                 | Ð                            |                                      | Mrs.       | Sara               | Test           |                    | sara.lozi@synertrade.co | om 0049                                 |                                              |                                | English                                   |                                           |               | -       |           | -                  | -                | German    |
| ne Company<br>ential supplie<br>itional collea<br>contact, clic<br>tact". | ck                      | ont<br>car<br>ues<br>on         | act<br>n ac<br>. To<br>"N    | s tab, th<br>ld<br>create<br>ew      | a          |                    |                |                    |                         |                                         |                                              |                                |                                           |                                           |               |         |           |                    |                  |           |

| 1 Record exists Show 10 Records 🔻 |          |      |
|-----------------------------------|----------|------|
|                                   | PREVIOUS | NEXT |
|                                   |          |      |

| $\leftarrow \rightarrow C $                               | cher   https://training                      | g.synertrade   | e.com/ngp43/     | common/actions/use | r/SelfRegistrationTabs.do?hd | Language=EN              |                                                                    |                |             |                                        | ର୍ 🗟 🕁                 |
|-----------------------------------------------------------|----------------------------------------------|----------------|------------------|--------------------|------------------------------|--------------------------|--------------------------------------------------------------------|----------------|-------------|----------------------------------------|------------------------|
| digital dimension econocom                                | Supplier Self Re                             | gistration     |                  |                    |                              |                          |                                                                    |                |             | Status: Not s<br>Support: please click | ubmitted E             |
| WELCOME PAGE                                              | COMPANY & CONTACT                            | DETAILED IN    | FORMATION        | COMPANY CONTACTS   | MATERIAL GROUP ASSIGNMENT    | CERTIFICATE OVERVIEW     | ADDITIONAL INFORMATION                                             | TERMS AND CONE | DITIONS LOG | OUT                                    |                        |
| This is step 3/7<br>. Please indicate<br>After you have s | your colleague.<br>saved your data, click "N | lext" to conti | inue your regist | ration Synertrade. |                              |                          |                                                                    |                |             |                                        |                        |
|                                                           |                                              |                |                  | Search             |                              |                          | <b>Q</b> All                                                       | *              |             |                                        |                        |
| New contact                                               |                                              |                |                  |                    |                              |                          |                                                                    |                |             |                                        |                        |
| NO.                                                       | ACADEMIC TITLE                               | TITLE          | FIRST NAME       | LAST NAME          | DEFAULT CONTACT              | EMAIL ADDRESS            | TELEPHONE                                                          | MOBILE/CELL    | FAX         | LANGUAGE                               | DEPARTMEN              |
| 1 🗖 🖿                                                     |                                              | Mrs.           | Sara             | Test               |                              | sara.lozi@synertrade.com | 0049                                                               |                |             | English                                |                        |
| 2 🗹 🖉                                                     | Dr.<br>Prof.                                 | Mr.            |                  | +                  |                              |                          |                                                                    |                |             | glish                                  | <b>v</b>               |
|                                                           |                                              |                |                  |                    |                              |                          |                                                                    |                |             |                                        |                        |
| 2. To save the changes the supplier needs to click on the |                                              |                |                  |                    | 1. The su<br>mandato         | 3                        | <ul> <li>3. To proceed, please clic</li> <li>on "Next".</li> </ul> |                |             |                                        |                        |
| een checkr                                                | nark.                                        |                |                  |                    | contact in changes.          | n order to be            | e able to save                                                     | the            |             |                                        |                        |
|                                                           |                                              | _              | _                |                    |                              |                          |                                                                    |                |             |                                        |                        |
| 2 Records exist Sh                                        | ow 10 Records 🔻                              |                |                  |                    |                              |                          |                                                                    |                |             | Yo                                     | u have selected 1 reco |
|                                                           |                                              |                |                  |                    |                              |                          |                                                                    |                |             | PRE                                    |                        |

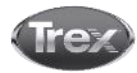

| ← → C' 🔒                                              | Sicher   https://train                              | ning.syr    | nertrade.com/n        | gp43/comm      | on/actions/user/S | elfRegistrationTabs.do?ł  | ndLanguage | =EN          |     |                 |             |                 |         |           |                    | Θ             |      | r :    |
|-------------------------------------------------------|-----------------------------------------------------|-------------|-----------------------|----------------|-------------------|---------------------------|------------|--------------|-----|-----------------|-------------|-----------------|---------|-----------|--------------------|---------------|------|--------|
| synertrade<br>stal dimension                          | Supplier Self                                       | Regist      | tration               |                |                   |                           |            |              |     |                 |             |                 |         |           | Statu:<br>Support: | s: Not submit | ted  | Ð      |
| WELCOME PAGE                                          | COMPANY & CONTACT                                   | DI          | ETAILED INFORMATI     | ON COMP        | ANY CONTACTS      | MATERIAL GROUP ASSIGNMENT | CERTIFIC   | ATE OVERVIEW | ADD | ITIONAL INFORMA |             | MS AND CONDITIO | NS LO   | G OUT     |                    |               |      |        |
| This is step 3/<br>. Please indicat<br>After you have | 7<br>te your colleague.<br>e saved your data, click | ( "Next"    | to continue you       | r registration | Synertrade.       |                           |            |              |     |                 |             |                 |         |           |                    |               |      |        |
|                                                       |                                                     |             |                       |                | Search            |                           |            |              | ۹   | All             | ~           |                 |         |           |                    |               |      |        |
| New contact                                           |                                                     |             |                       |                |                   |                           |            |              |     |                 |             |                 |         |           |                    |               |      |        |
| 10.                                                   | ACADEMIC TITLE                                      | TITLE       | FIRST NAME 🕈          | LAST NAME      | DEFAULT CONTACT   | EMAIL ADDRESS             | TELEPHONE  | MOBILE/CELL  | FAX | LANGUAGE        | DEPARTMENTS | COMMENT         | ADDRESS | FUNCTIONS | CITY               | POSTAL CODE   | STAT | COUNT  |
| 1                                                     | 3                                                   | Mrs.        | Sara                  | Test           |                   | sara.lozi@synertrade.com  | 0049       |              |     | English         |             |                 | -       |           | -                  | -             |      | Germar |
| The pot                                               | cential supp                                        | plie        | r can ec              | lit the        |                   |                           |            |              |     |                 |             |                 |         |           |                    |               |      |        |
| contact                                               | information<br>make the                             | on k<br>cha | by clicki<br>anges, a | ng on<br>Ind   |                   |                           |            |              |     |                 |             | 7               | o pro   | oceed,    | plea               | ase click     | con  | "Ne    |
| save.                                                 |                                                     |             |                       |                |                   |                           |            |              |     |                 |             |                 |         |           |                    |               |      |        |
| 1 Record exists Sł                                    | now 10 Records 🔻                                    |             |                       |                |                   |                           |            |              |     |                 |             | )               |         |           |                    |               |      |        |
|                                                       |                                                     |             |                       |                |                   |                           |            |              |     |                 |             |                 |         |           |                    | PREVIOUS      |      | EXT    |
|                                                       |                                                     |             |                       |                |                   |                           |            |              |     |                 |             |                 |         |           |                    |               |      |        |

New NO.

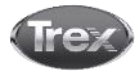

|                                                                                                    | igp43/common/actions/user/SelfRegistrationTabs.do?hdLai             | nguage=EN                           |                           |                       | (                                              | २ 🗟 🕸 :            |
|----------------------------------------------------------------------------------------------------|---------------------------------------------------------------------|-------------------------------------|---------------------------|-----------------------|------------------------------------------------|--------------------|
| nertrade<br>Jimension]econcom                                                                                                    |                                                                     |                                     |                           |                       | Status: Not subm<br>Support: please click here | itted 🕒            |
| LCOME PAGE COMPANY & CONTACT DETAILED INFORMA                                                                                     | ION COMPANY CONTACTS MATERIAL GROUP ASSIGNMENT                      | CERTIFICATE OVERVIEW ADDITIONAL INF | ORMATION TERMS AND C      | CONDITIONS LOG OUT    |                                                |                    |
| This is step 5/7<br>. Please indicate your company's certificates.<br>You can name existing and planned certificates. After you h | ave saved your data, click "Finish" to send the data to the Synertr | ade.                                |                           |                       |                                                |                    |
|                                                                                                    | 1. Click on "New" to add a r                                        | new R All                           | ~                         |                       |                                                |                    |
|                                                                                                    | certificate Please fill in all                                      |                                     |                           |                       |                                                |                    |
|                                                                                                    | mandatary fields and alials                                         | n tha                               |                           |                       |                                                |                    |
| CERTIFICATE NAME ALTERNATIVE NAME                                                                                                 | mandatory lields and click o                                        | on une                              | TION (X DAYS BEFORE EXPIR | ATION) REMIND ME AS C | ERTIFICATE EXPIRES RESPONSI                    | BLE EMAIL ADDRESS. |
|                                                                                                    | green checkmark to save. P                                          | lease do                            |                           |                       |                                                |                    |
|                                                                                                    | not forget to upload a certif                                       | icate.                              |                           |                       |                                                |                    |
|                                                                                                    |                                                                     | , .                                 |                           |                       |                                                |                    |
|                                                                                                    |                                                                     |                                     | 12                        |                       |                                                |                    |
| CERTIFICATE NAME ALTERNATIVE NAME                                                                                                 | CERTIFICATION AUTUORITY                                             | VALID LINETI A                      | STATUS R                  | EMIND ME PRIOR TO CE  | RTIFICATE EXPIRATION (X                        | DAYS BEFORE EXPIRA |
| others 🔹 🔻                                                                                                    | 2. W- 9 is required t                                               | o be added. You                     |                           |                       |                                                |                    |
|                                                                                                    | : will not be able to s                                             | ubmit without                       |                           | To proceed            | d, please click                                | on "Next".         |
|                                                                                                    | and updated W-9.                                                    |                                     |                           | •                     | , I                                            |                    |
|                                                                                                    |                                                                     |                                     |                           |                       |                                                |                    |
|                                                                                                    |                                                                     |                                     |                           |                       |                                                |                    |
| ecords exist Show 10 Records 🔻                                                                                                    |                                                                     |                                     |                           |                       |                                                |                    |
|                                                                                                    |                                                                     |                                     |                           |                       | PREVIOUS                                       | NEXT               |
|                                                                                                    |                                                                     |                                     |                           |                       |                                                |                    |
|                                                                                                    |                                                                     |                                     |                           |                       | PREVIOUS                                       | NEXT               |

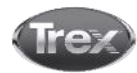

|                                                                | https://trair                          | ning.syr            | nertrade.com/ngp43/comn       | non/act  | ions/user/SelfRe | egistrationTabs.do?hdLanguage=EN                 |            |                       |         |                            |           |          |             | Q                           | Gr 7 | <u>۲</u> |
|----------------------------------------------------------------|----------------------------------------|---------------------|-------------------------------|----------|------------------|--------------------------------------------------|------------|-----------------------|---------|----------------------------|-----------|----------|-------------|-----------------------------|------|----------|
| trade<br>ision <sub>econocom</sub>                             | Supplier Self                          | Regist              | tration                       |          |                  |                                                  |            |                       |         |                            |           |          | Status: N   | lot submitt<br>e click here | ed   | ₽        |
| VIE PAGE COM                                                   | IPANY & CONTACT                        | DE                  | ETAILED INFORMATION CON       | IPANY CO | NTACTS MATE      | RIAL GROUP ASSIGNMENT CERTIFICATE OVER           | /IEW AD    | DITIONAL INFORMATION  | TERMS A | ND CONDITIONS              | LOG OU    | T        |             |                             |      |          |
| s <b>is step 7/7</b><br>ase answer of all<br>ar you have saved | l questionnaires<br>I your data, click | below.<br>k "Finish | " to send the data to Synertr | ade.     |                  |                                                  |            |                       | )       |                            |           |          |             |                             |      |          |
|                                                                |                                        |                     |                               | Se       | earch            |                                                  | ۹          | All                   | ~       |                            |           |          |             |                             |      |          |
|                                                                |                                        |                     |                               |          |                  |                                                  |            |                       |         |                            |           |          |             |                             |      | CT C     |
| UESTIONNAIRE 🕇                                                 | ТАВ                                    | -                   | INFORMATION SHEET TYPE        | TYPE     | COMPLETED (%)    | RELEVANT FOR FOLLOWING BUSINESS UNITS            | RELEVANT F | OR FOLLOWING MATERIAL | GROUPS  | RELEVANT FOR               | FOLLOWING | GEOGRAPH | IICAL ZONES | LAST CHARC                  |      | SIC      |
| QUESTIONNAIRE <b>†</b><br>SSR Test<br>Questionnaire            | TAB<br>SSR Test<br>Questionnaire       | -                   | Self Registration             | TYPE     | COMPLETED (%)    | RELEVANT FOR FOLLOWING BUSINESS UNITS 0 selected | 0 selected | OR FOLLOWING MATERIAL | GROUPS  | RELEVANT FOR<br>0 selected | FOLLOWING | GEOGRAPH | IICAL ZONES |                             |      | 121      |

1 Record exists Show 10 Records 🔻

PREVIOU

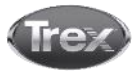

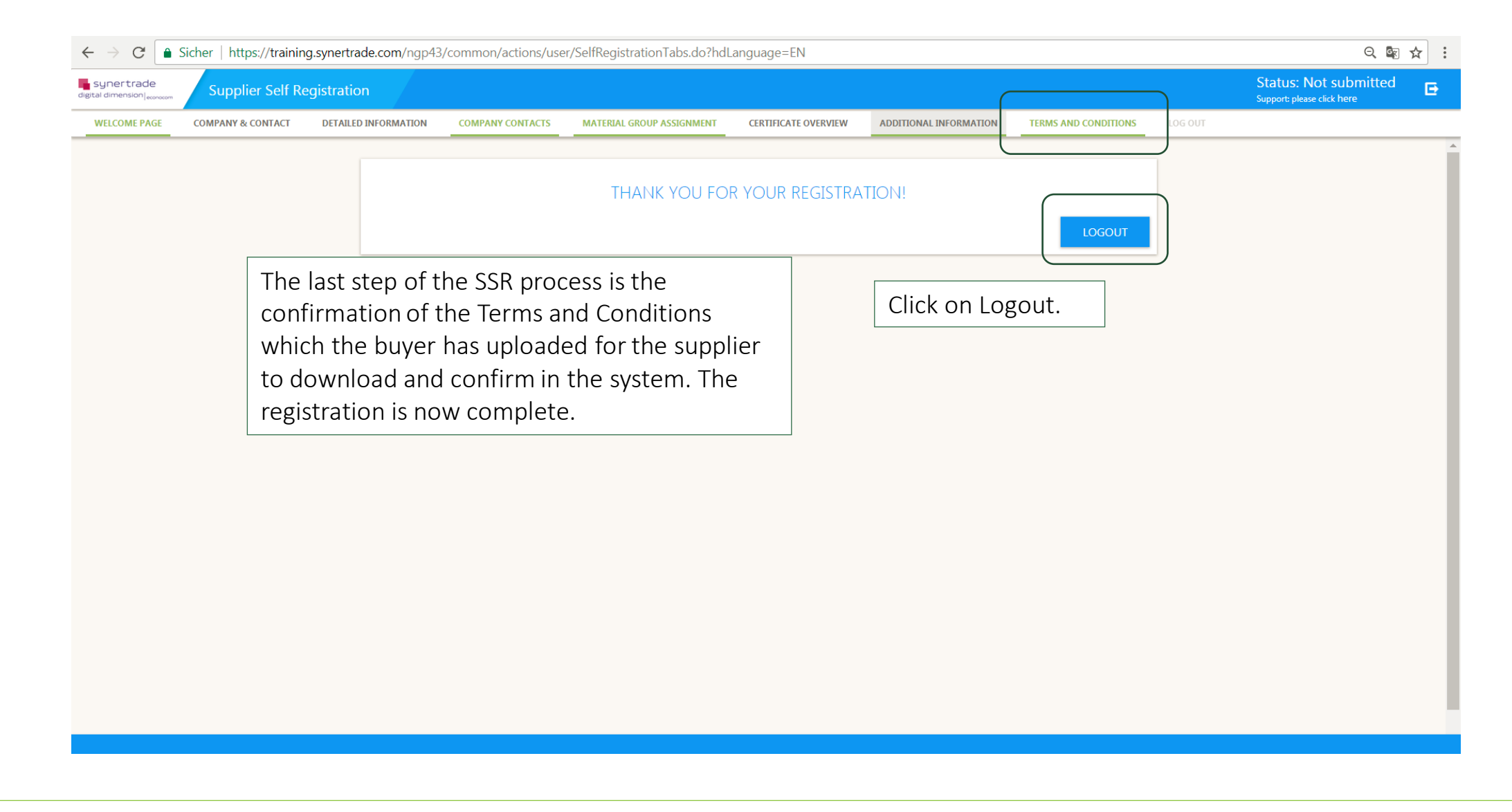

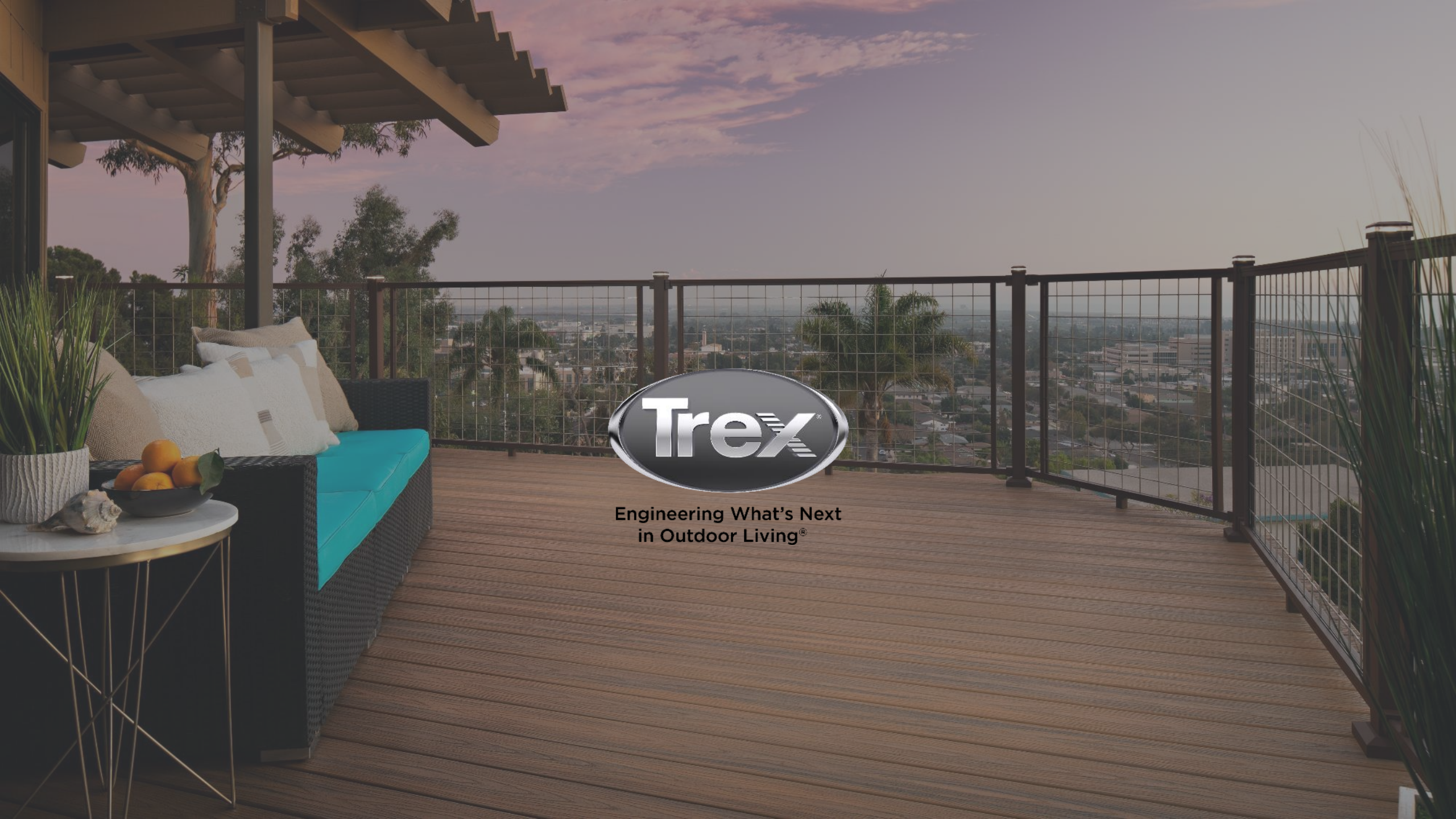